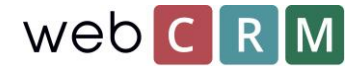

# Forespørsel for å slette data

Som en del av GDPR er det nødvendig at personer kan be om å ha lagret personopplysninger som er slettet når som helst. Denne forespørselen kan håndteres på flere måter, enten via telefon, e-post, skjema på et nettsted eller en landingsside ved hjelp av webCRM landingssider. På telefon, e-post og skjema på nettstedet omfatter forespørselen ikke webCRM-konfigurasjon annet enn å slette de forespurte personopplysningene i systemet og dokumentere slettingen.

Sletting av personer eller organisasjoner gjøres ved å klikke på det røde korset på den bestemte enheten i webCRM. Vær oppmerksom på at ved å slette en organisasjon slettes alle tilknyttede enheter, f.eks. personer, aktiviteter, muligheter / leveranser, supportsaker etc. Sletting er ikke reversibel, men webCRM-administrator kan få tilgang til en slettlogg som viser alle slettede enheter på **Konfigurasjon** → Innstillinger → Status og log → slett log.

### Slett forespørsel med landingssider

Det er mulig å tillate kundens / leads forespørsel sletting ved hjelp av landingssider i webCRM. Landingssider er tilgjengelige i webCRM PLUS og webCRM ENTERPRISE-systemer. Landingssider kan konfigureres til automatisk å opprette aktiviteter når personer sender inn en slettingsanmodning, og informerer (a) webCRM-brukerne om å slette de ønskede personlige data manuelt. I tillegg kan landingssiden utløse en e-post som sendes til en webCRM-bruker for å gi beskjed om forespørselen.

Nivå 99 er nødvendig for å sette opp landingssider.

#### Go to **Konfigurasjon** → Integrasjon → Landingssider.

Øverst til høyre klikker du **Temaer** og konfigurerer ønsket design for landingssiden (e). Det er mulig å lage forskjellige temaer for forskjellige landingssider. Når du er ferdig med å lage et tema, klikk på "plus-ikonet" for å opprette en landingsside.

|   | Users              | Data import | License | Drop down lists       | Custom fields | Integration     | Main settings                |
|---|--------------------|-------------|---------|-----------------------|---------------|-----------------|------------------------------|
| G | Integration        |             |         |                       |               |                 | Themes Cogin/Password        |
|   | LANDING            | F PAGES     | •       |                       | ۲             | General landing | pages Campaign landing pages |
|   | Туре 🔺             |             | Descrip | tion                  |               |                 | Updated                      |
| / | Newsletter sign on | /off        | Afmeld  | nyhedsbrev            |               |                 | 08-11-2017 14:12             |
| / | Newsletter sign on | /off        | Afmeld  | nyhedsbrev            |               |                 | 22-02-2017 13:21             |
| / | Newsletter sign on | /off        | Afmeld  | nyhedsbrev Maj 2017   |               |                 | 03-05-2017 13:39             |
| / | Newsletter sign on | /off        | Tilmeld |                       |               |                 | 03-05-2017 13:07             |
| / | 🞽 Edit own data    |             | Afmeld  | nyhedsbrev og skriv e | en bemærkning |                 | 08-11-2017 13:39             |

Velg Rediger egne data og navngi landingssiden

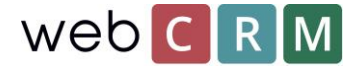

Etter at du har konfigurert de spesifikke parameterne for den spesifikke landingssiden, f.eks. når den skal utløpe som i tilfelle av GDPR slette forespørsel bør settes til "Aldri utløper". I tillegg merker du inn sende-knappen og bekreft meldingen som vises når du har klikket på send-knappen.

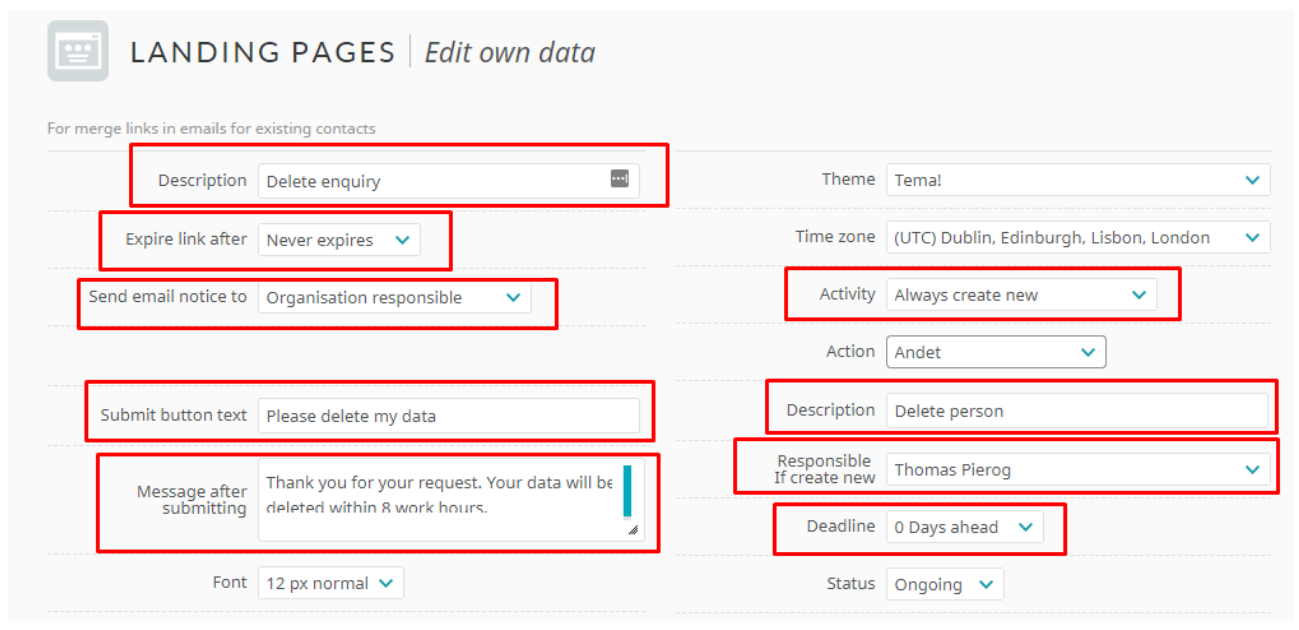

Lenger under på konfigurasjonssiden er det mulig å definere om kunden skal bli presentert med noen lagrede personopplysninger, samt å sette opp noen form for hjelpetekst. Det er mulig å legge til "skjulte data" og legge til flere data til aktiviteten som opprettes ved innsending også.

Hvis landingssiden bare brukes til sletting av forespørsler, er det ikke nødvendig å sette opp mer enn de ovenfor viste funksjonene så lenge en prosedyre for håndtering av sletning av personer / organisasjoner er implementert internt for alle webCRM-brukere og spesielt den som er ansvarlig for håndtering av slette forespørsler.

#### Masse sletting av personer

Hvis du forventer å motta mange slettingsforespørsler, kan du sette opp prosedyren slik at den er basert på et gjentatt masseslettsintervall, f.eks. en gang i uken. Da trenger ikke webCRM-brukeren å slette hver persons data enkeltvis, men i stedet masse slett fra en oversikt ved en bestemt frekvens.

For å kunne slette masse som beskrevet ovenfor, krever det et egendefinert felt som inneholder informasjonen som en bruker har bedt om å bli slettet. Dette gjøres på **Konfigurasjon**  $\rightarrow$  **Egendefinerte felt0**  $\rightarrow$  **Personer**.

| Checkbox 🗸   | 14 🗸   | Delete request | Standard 🗸 | 12 |
|--------------|--------|----------------|------------|----|
| Label above: | None 🗸 |                |            |    |

På samme måte som før blir en landingsside brukt til å registrere slettingsforespørsler, men i stedet for å opprette en aktivitet sender landingssiden inn en e-postadresse i det egendefinerte feltet her kalt "Slett forespørsel". Dette kan enten gjøres synlig eller ved å bruke "skjulte data" som legger til sjekken

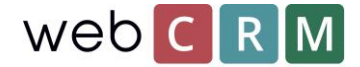

#### når personen klikker på send-knappen.

| Jata helds                                         | Label(Mandatory) // Comment(Optional) | Default input(Optional) 🞯 |  |
|----------------------------------------------------|---------------------------------------|---------------------------|--|
| 13360 Person. Delete request 🔹 Read/Write 🥆        | Please delete me                      |                           |  |
|                                                    | Velue                                 |                           |  |
| Hiddon data                                        |                                       |                           |  |
| Hidden data<br>Must be different from input fields | value                                 |                           |  |

Når landingssiden er opprettet, blir det også opprettet en oversikt som filtrerer alle "Slette forespørsler". Fra kategorien "avansert" i oversikter er feltet "Aktiverte handlinger" satt til **Slett data:** 

Etterpå, når du viser oversikten, kan du masse slette ved å klikke det røde korset. *PS: masse sletting er ikke reversibelt.* 

|     |           | Special actions        |           |            |              |            |
|-----|-----------|------------------------|-----------|------------|--------------|------------|
| En  | abled act | ions Delete data       |           | ~          |              |            |
|     |           |                        |           |            |              |            |
|     |           |                        |           |            |              |            |
|     |           |                        |           |            |              |            |
|     | $\otimes$ |                        |           |            |              |            |
| ← 1 | 2345      | 6 7 8 ··· 97 ··· 193 🔶 | Rows/page | 50 🗸       | 1-50 (9,637) | Standard 🗸 |
|     |           | Name                   |           | Full name  |              | Email      |
| /   | ۲         | 3941 NISSAN            |           | Jens Frede | riksen       |            |

Dette bør gjøres ofte, f.eks. en gang i uken og alltid før du sender ut masse e-post, slik at listen er oppdatert, og alle som har slått av, blir slettet fra adresselisten. Det kan være en god ide å ha de ansvarlige webCRM-brukerne opprette en aktivitet som minner dem om masseslettsprosessen en gang i uken eller hvilken frekvens du bestemmer for din interne prosess.

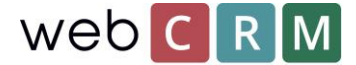

## Tilgang til landingsside

Kunden kan få tilgang til landingssiden gjennom en unik lenke generert av webCRM. Lenken kan sendes ut som en enkelt e-post eller massepost ved hjelp av e-postmaler som inneholder sammenslåingsfeltet for landingssiden. Feltfelter for landingssider finner du nederst i listen over fusjon felt.

| Font                                      | <b>v</b>                             |  |
|-------------------------------------------|--------------------------------------|--|
| Align                                     | Left 🗸                               |  |
| Line height                               | 1,00 🗸                               |  |
| Select above to insert at curser position | Select merge field                   |  |
|                                           | User / Wrong password count          |  |
|                                           | User / Login count                   |  |
|                                           | User / Login log                     |  |
|                                           | User / Created                       |  |
|                                           | User / Created by                    |  |
|                                           | User / Updated                       |  |
|                                           | User / Updated by                    |  |
|                                           | User / System ID                     |  |
|                                           | User / Image                         |  |
|                                           | Current date                         |  |
|                                           | InputBox X1-X9 - Lines 1-9           |  |
|                                           | + Afmeld * T Day                     |  |
|                                           | + Anneid nynedsbrev ~ Never expires  |  |
|                                           | + Edit personal data * Never expires |  |
|                                           | + Massesletning * Never expires      |  |
|                                           | + Portal * Never expires             |  |
|                                           | + Rediger persondata * Never expires |  |
|                                           | FAQ: Plain text                      |  |
|                                           |                                      |  |

Lenken vil legge til beskrivelsen av landingssiden som en klikkbar lenke (her: Rediger personlige data) og kan endres fra konfigurasjonssiden for den spesifikke landingssiden.

I tillegg til den direkte koblingen er det mulig å gi brukerne tilgang til denne typen landingssider ved hjelp av en portal side der kunden kan logge inn og få tilgang til dataene uten å måtte bruke direkte linken. Finn veiledningen til landingssider og portaler <u>her</u>.